# В личном кабинете студента перейти в раздел "ЭБС НБ СВФУ". Нажать кнопку "Войти в ЭБ" Вы перешли в личный кабинет ЭБ СВФУ

| HUYHAA SUSSICIES | Электронная библиотека<br>Северо-Восточного федерального университета им. М.К. Аммосова      | ) |
|------------------|----------------------------------------------------------------------------------------------|---|
|                  | Электронный каталог Псециальность/Дисциплина                                                 |   |
|                  | Простой поиск Расширенный поиск                                                              |   |
| Везде по клю     | вым словам 🗸                                                                                 |   |
| Чтобы зарег      | трироваться, перейдите по ссылке Регистрация->Индивидуальные абоненты. Регистрация бесплатна |   |

ВНИМАНИЕ!!!

Опция Заказать онлайн доступ временно не работает по техническим причинам

#### Научная библиотека Северо-Восточного федерального университета имени М.К. Аммосова

Максимова Татьяна Семеновна

Директор научной библиотеки СВФУ

Адрес: ул. Белинского, 58, каб. Научная библиотека, каб. 310 Телефон (факс): +7 (4112) 36-38-82 Эл. почта: ts.maximova@s-vfu.ru, ts\_maximova@list.ru

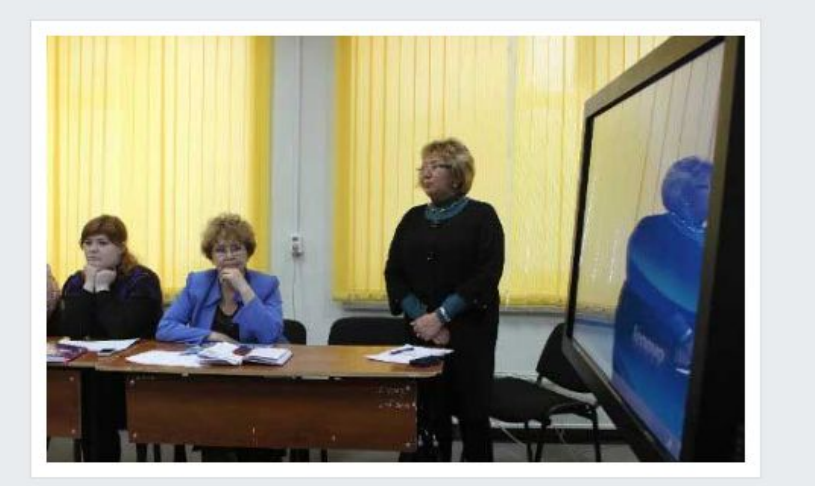

### Нажать на кнопку «Каталогизация»

| ← → C 🗋 opac.s-vfu.ru/request                                                                                                    |
|----------------------------------------------------------------------------------------------------|
| 🏢 Сервисы 🧼 Вход в систему - КИА 🥎 СВФУ, Северо-Восто 🏩 Переводчик Google 💡 Подробная карта Яку 🕒 konkurs.vlibrary.ru 🞯 Антиплагиат 🖉 konkurs2014.fcpir.ru/l 🛛 🛛 »                                               |
| Электронная библиотека<br>Северо-Восточного федерального университета им. М.К. Аммосова Кабинет Регистрация Подписка Помощь                                                                                      |
| <b>О</b> Электронный каталог 🔘 Специальность/Дисциплина                                                                                                    |
| Простой поиск Расширенный поиск                                                                                                    |
| Везде по ключевым словам 🗸                                                                                                    |
| Чтобы зарегистрироваться, перейдите по ссылке <b>Регистрация-&gt;Индивидуальные абоненты</b> . Регистрация бесплатна<br>ВНИМАНИЕ!!!<br>Опция Заказать онлайн доступ временно не работает по техническим причинам |
| Личный кабинет<br>тестовый уб ми Каталогизация Список литературы История поисков Завершить сеанс                                                                                                    |
| Список заказов                                                                                                    |
| 🛕 ВНИМАНИЕ! Перед просмотром документа убедитесь в том, что ваш браузер не блокирует всплывающие окна                                                                                                    |
| На текущую дату список заказов пуст                                                                                                    |
| Задать период                                                                                                    |

### Нажать кнопку «Квалификационная работа»

| ← → C                                               |                                                                                        | ☆ 🚳 🖭 🔳 =                |
|-----------------------------------------------------|----------------------------------------------------------------------------------------|--------------------------|
| 🚻 Сервисы 🕐 Вход в систему - КИА 🕥 СВФУ, Севе       | еро-Восто 🤹 Переводчик Google 🤗 Подробная карта Як 🕒 konkurs.vlibrary.ru 🔞 Антиплагиат | konkurs2014.fcpir.ru/ >> |
| Web-каталогизация<br>для Электронной библиотеки Сее | еро-Восточного федерального университета им. М.К. Аммосова                             | Помощь                   |
|                                                     | <u>Вернуться в кабинет</u> / Выбор листов ввода                                        |                          |
|                                                     |                                                                                        |                          |
|                                                     | Квалификационная работа                                                                |                          |
|                                                     |                                                                                        |                          |
|                                                     |                                                                                        |                          |
|                                                     |                                                                                        |                          |

### Нажать на «Тип записи»

|                                                                                           | Вернуться в кабинет / Выбор листов ввода / Квалифи | икационная работа          |            |
|-------------------------------------------------------------------------------------------|----------------------------------------------------|----------------------------|------------|
| Выход Новая запись                                                                        | Поиск дублетов                                     | Бибкарточка RUSMARC        | Записать   |
| * Тип документа                                                                           | 🕦 Текстовые материалы, кроме рукописных            |                            | ٩          |
| * Язык документа                                                                          | Русский                                            |                            | Тип записи |
| * Заглавие                                                                                | •                                                  |                            | ./.        |
| <ul> <li>Автор         (в т.ч. редактор, составитель,<br/>художник и др.)     </li> </ul> | Фамилия                                            | Роль                       |            |
| * Научный руководитель                                                                    | Фамилия                                            | Научный руководитель<br>⁄/ | 4          |
| **Год                                                                                     | 6                                                  |                            |            |

# Тип записи выбрать «Компьютерные файлы»

| Veb-катало    | огизация |                                                                                                 | ? Помощь |
|---------------|----------|-------------------------------------------------------------------------------------------------|----------|
| для Электронн |          | СПРАВОЧНЫЙ ФАЙЛ REC - Тип записи                                                                | X        |
|               | Имя      | Описание                                                                                        | *        |
|               | ⊖ a      | Текстовые материалы, кроме рукописных                                                           |          |
| Выход         | ⊚ b      | Текстовые материалы, рукописные                                                                 | Записать |
| * Тип докумен | ⊖ c      | Музыкальные партитуры, кроме рукописных                                                         | 0        |
| (355, 245)    | 🔍 d      | Музыкальные партитуры, рукописные                                                               |          |
| * Язык докум  | е        | Картографические материалы, кроме рукописных                                                    |          |
| *             | ◎ f      | Картографические материалы, рукописные                                                          |          |
| Заглавие      | © g      | Проекционные и видеоматериалы (кинофильмы, диафильмы, слайды, пленочные материалы, видеозаписи) | Je       |
| * Автор       | © i      | Звукозаписи, немузыкальные                                                                      |          |
| художник и др | ⊙ j      | Звукозаписи, музыкальные                                                                        |          |
| * Научный ру  | © k      | Двухмерная графика (иллюстрации, чертежи и т. п.)                                               |          |
|               | ۱        | Компьютерные файлы                                                                              | <b>.</b> |
| ** Год        |          | Добавить Закрыть                                                                                |          |

#### - Далее заполняем все поля

- В поле «Документ в электронной форме» выбираем : Электронный ресурс удаленного размещения
- В поле «Электронная копия» для загрузки файла нажимаем кнопку <u>справа</u>

|   | ** Место издания                | •                                          | <i>"</i> 🕒 |
|---|---------------------------------|--------------------------------------------|------------|
|   | Аннотация                       | •                                          |            |
|   | Ключевые слова                  | •                                          |            |
|   | Дата ввода                      | 20160520                                   |            |
|   | Создатель записи                | 🚯 ТЕСТОВЫЙ УБ МИ                           | 1          |
|   | Документ в электронной<br>форме | Электронный ресурс удаленного размещения • |            |
|   | Форма документа                 | Электронный ресурс удаленного размещения   | li         |
|   | Электронные ресурсы             | druuuupuua                                 |            |
|   | ** Электронная копия            | Введите URL документа или загрузите файл   |            |
| , | * Обязательное                  |                                            |            |
| * | **                              |                                            |            |

# Выбираем файл и загружаем

|                                             | ЗАГРУЗИТЬ ФАЙЛ          | X        |
|---------------------------------------------|-------------------------|----------|
| Выход                                       |                         | Записать |
|                                             | Выберите файл не выбран |          |
| * Тип докумен                               |                         |          |
| * Язык докум                                | Загрузить               |          |
| * Заглавие                                  |                         | <i>A</i> |
| * Автор<br>(в т.ч. редакто<br>художник и д; |                         | 2 🔾 🛨    |
| * Научный ру                                | Закрыть                 | 2        |

 Загрузка файла в электронную библиотеку произойдет после проверки каталогизатора Научной библиотеки.

Работа будет размещена по адресу:

http://opac.s-vfu.ru/wlib/

по всем вопросам обращаться по e-mail: libr.ysu@mail.ru